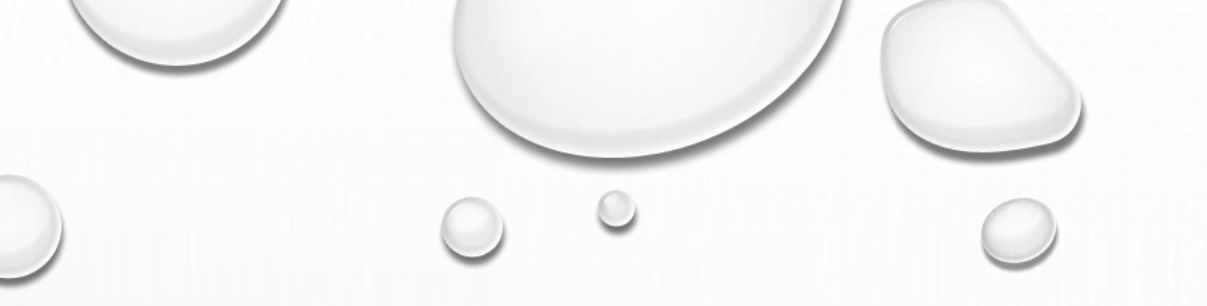

# WORKING WITH MYSQL DATABASE AND VISUAL STUDIO

## **BUSINESS APPLICATION PROGRAMMING**

| MuSQL Administrator 1.1.0         |                                |
|-----------------------------------|--------------------------------|
|                                   |                                |
| Administrator                     |                                |
| Connect to MySQL Server Instance  |                                |
| Stored Connection: V              |                                |
| Server Host: 127.0.0.1 Port: 3306 |                                |
| Username: root                    |                                |
| Password:                         | Server host : localhost        |
|                                   | or its IP Address<br>127.0.0.1 |
| Details >> OK Clear Cancel        | User name: root                |
|                                   |                                |
|                                   |                                |

| D MySQL Administrato | or - root@127.0 | 0.0.1:3306         |                                                    |                |
|----------------------|-----------------|--------------------|----------------------------------------------------|----------------|
| File Edit View Too   | ols Window      | Help               |                                                    |                |
| Server Inform        | MySQL Que       | ery Browser        |                                                    |                |
| Service Contro       | MySQL Con       | mmand Line Client  |                                                    |                |
| Startup Variah       | MySQL Syst      | tem Tray Monitor   | erver is running.                                  |                |
|                      | Windows C       | ammand Line        |                                                    |                |
|                      | windows Ci      |                    | arver Instance                                     | Click on MySQL |
| Server Connec        | Manage Co       | nnections          |                                                    | Query Browser  |
| Health               | Save current    | t Connection       | root<br>127.0.0.1                                  |                |
| E Server Logs        | Ontions         |                    | 3306                                               |                |
| Replication Staws    |                 |                    |                                                    |                |
| ackup                |                 | Server Information |                                                    |                |
| Restore              |                 | MySQL Version:     | MySQL 5.0.22-community-nt via TCP/IP               |                |
|                      |                 | Network Name:      | EliteBook745                                       |                |
|                      |                 | IP:                | 127.0.0.1                                          |                |
|                      | 4               | Client Information |                                                    |                |
|                      | 5 <b>4</b>      |                    |                                                    |                |
|                      |                 | Version:           | MySQL Client Version 5.0.11                        |                |
|                      |                 | IP:                | 192, 168, 188, 8                                   |                |
|                      |                 | Operating System:  | unknown                                            |                |
|                      |                 | Hardware:          | 8x AMD Ryzen 5 PRO 3500U w/ Radeon Vega Mobile Gfx |                |
|                      |                 |                    |                                                    |                |
|                      |                 |                    |                                                    |                |

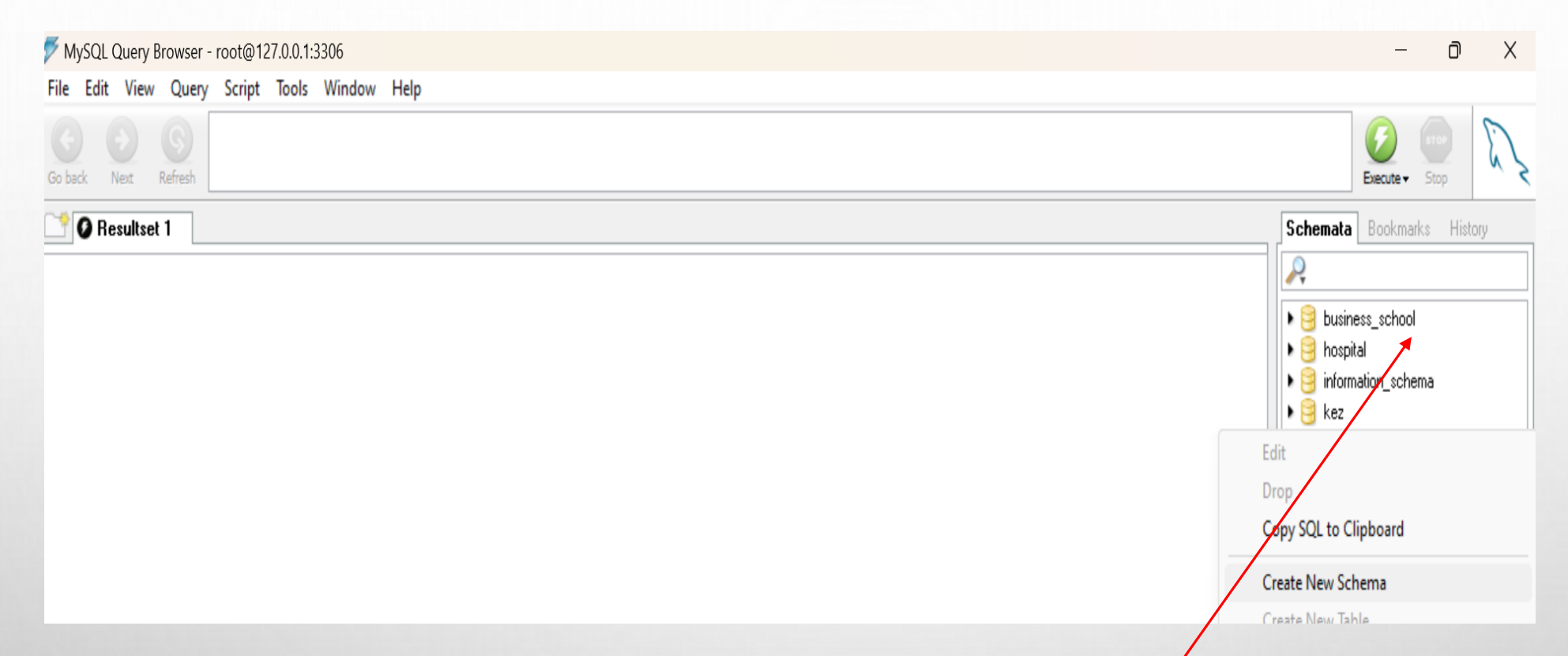

In MySQL, schemata is the plural of schema, which refers to the logical structure of a database. A schema defines how data is organized, including tables, views, indexes, stored procedures, and relationships.

This part list all the schemata (databases) created.

To create a new schema right click under schemata and click on create new schema

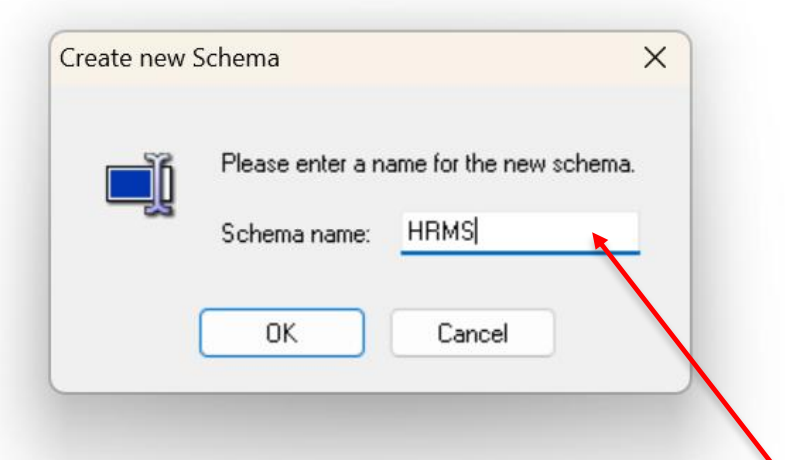

Then give a new schema a name for example Human resource management system (HRMS) and then after click Ok.

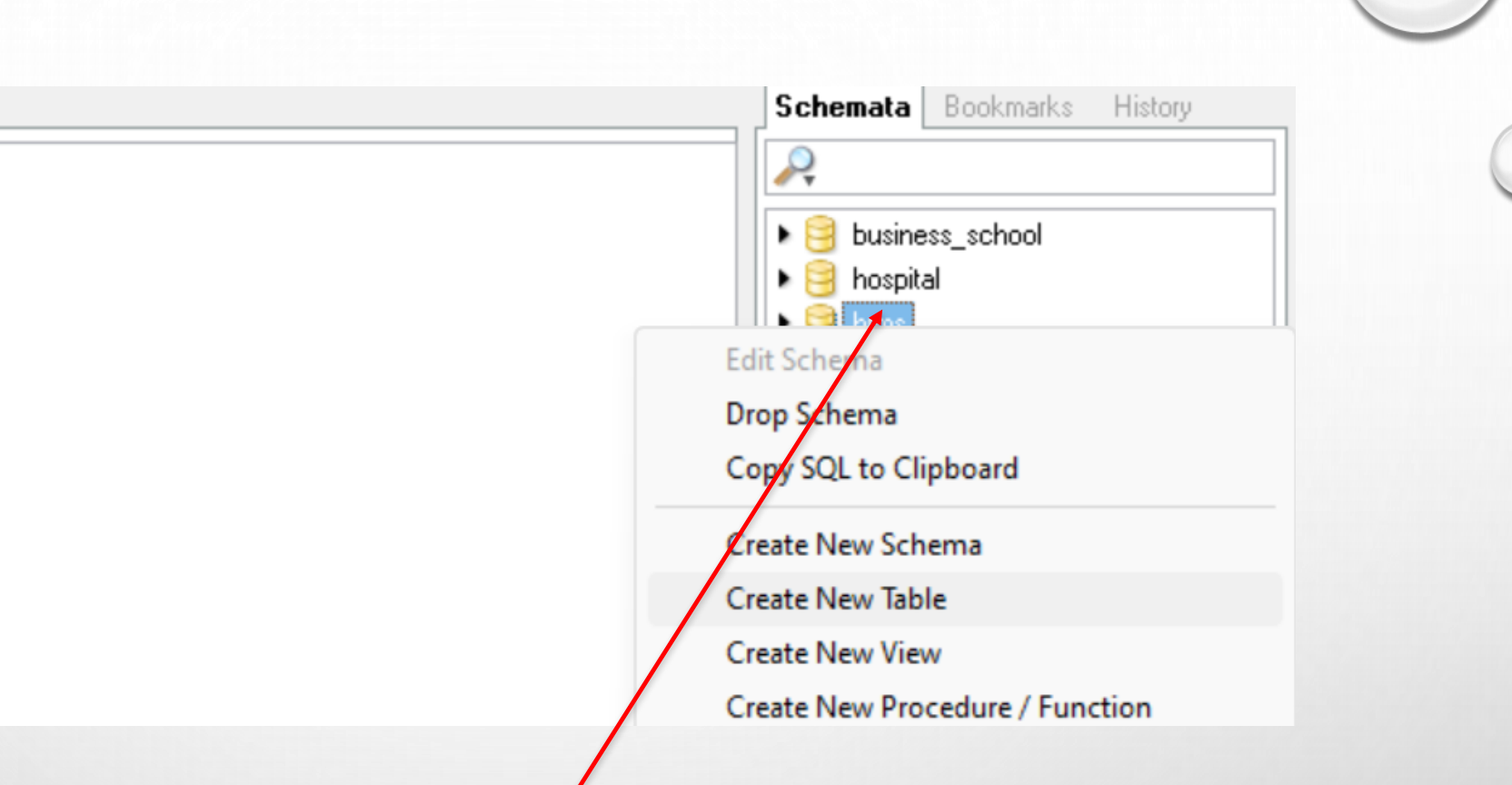

Since the database organises data inform of tables, you have to right click on the new Schema created and then click on Create New Table

| AySQL Table Edito      | pr                    |          |        |          |          | -                 | - 0         | × |  |
|------------------------|-----------------------|----------|--------|----------|----------|-------------------|-------------|---|--|
| ble Name: employe      | e                     | Data     | abase: | hrms     | ∼ Con    | nment: InnoDB fre | e: 10240 kB |   |  |
| lumns and Indices      | Table Options Advance | ced Opti | ons    |          |          |                   |             |   |  |
| Column Name<br>? EmplD | Datatype              | NOTL     |        | Flags    |          | Default Value     | Comment     |   |  |
| EmpName                | VARCHAR(45)           | 2        |        | BINARY   |          |                   |             | 1 |  |
| Basicpay               |                       | ~        |        | UNSIGNED | ZEROFILL | 0                 |             |   |  |
| Housing                | DOUBLE                | ~        |        | UNSIGNED | ZEROFILL | 0                 |             |   |  |
| Transport              | 🛃 DOUBLE              | ~        |        | UNSIGNED | ZEROFILL | 0                 |             |   |  |
| 🔷 Grosspay             | 🛃 DOUBLE              | ~        |        | UNSIGNED | ZEROFILL | 0                 |             |   |  |
| 🔷 Paye                 | 🔜 DOUBLE              | ~        |        | UNSIGNED | ZEROFILL | 0                 |             |   |  |
| Netpay                 | 💫 VARCHAR(45)         | ~        |        | BINARY   |          |                   |             |   |  |
| A Denartment           | VARCHAR(45)           |          |        | E RINARY |          |                   |             |   |  |

Give the table a name proceed to specifying the column names, Datatypes among others. In MySQL, NOT NULL and AUTO\_INCREMENT are constraints used to define specific behaviours for table columns.1. The NOT NULL constraint ensures that a column cannot have NULL values. It forces every row to have a valid value in that column. 2. The AUTO\_INCREMENT attribute automatically generates a unique number for each new row. It is typically used for primary keys.

After all these click on Apply Changes then Execute then after click on Close button

## DATATYPES IN MYSQL

In MYSQL, Data Types Define The Kind of Values that can be Stored in a Table Column. They are Categorized into Numeric, String (Text), Date/Time, And Spatial Data Types.

### • 1. NUMERIC DATA TYPES

| Data Type                      | Description                                           | Storage |
|--------------------------------|-------------------------------------------------------|---------|
| TINYINT(size)                  | Small integer (-128 to 127 or 0 to 255 for UNSIGNED ) | 1 byte  |
| SMALLINT(size)                 | Small integer (-32,768 to 32,767)                     | 2 bytes |
| MEDIUMINT(size)                | Medium integer (-8,388,608 to 8,388,607)              | 3 bytes |
| INT or INTEGER(size)           | Standard integer (-2,147,483,648 to 2,147,483,647)    | 4 bytes |
| BIGINT(size)                   | Large integer (-9 quintillion to +9 quintillion)      | 8 bytes |
| DECIMAL(M, D) or NUMERIC(M, D) | Fixed-point decimal (e.g., DECIMAL(10,2) for money)   | Varies  |
| FLOAT(M, D)                    | Single-precision floating point (approximate)         | 4 bytes |
| DOUBLE(M, D)                   | Double-precision floating point (more accurate)       | 8 bytes |
| BIT(M)                         | Stores bit values (binary 0 and 1)                    | Varies  |

0

## 2. STRING (CHARACTER) DATA TYPES

These store text-based data like names, descriptions, or passwords.

| Data Type  | Description                                     | Storage          |
|------------|-------------------------------------------------|------------------|
| CHAR(N)    | Fixed-length string (1 to 255 characters)       | N bytes          |
| VARCHAR(N) | Variable-length string (1 to 65,535 characters) | Length + 1 byte  |
| TEXT       | Large text (up to 65,535 characters)            | Varies           |
| TINYTEXT   | Small text (up to 255 characters)               | 1 byte overhead  |
| MEDIUMTEXT | Medium text (up to 16,777,215 characters)       | 3 bytes overhead |
| LONGTEXT   | Very large text (up to 4GB)                     | 4 bytes overhead |
| BLOB       | Binary large object (for images, files)         | Varies           |

## 3. DATE AND TIME DATA TYPES

These store dates and timestamps for records, logs, and time-based queries.

| Data Type | Description                         | Format              |
|-----------|-------------------------------------|---------------------|
| DATE      | Stores date only                    | YYYY-MM-DD          |
| DATETIME  | Stores date and time                | YYYY-MM-DD HH:MM:SS |
| TIMESTAMP | Stores date and time (auto-updated) | YYYY-MM-DD HH:MM:SS |
| TIME      | Stores only time                    | HH:MM:SS            |
| YEAR      | Stores only the year                | YYYY                |

✓ Use Case: DATETIME for event logs, ТІМЕSTAMP 🗸 Jutomatic record updates.

# CONNECTING VB APPLICATION TO MYSQL DATABASE

#### HRMS - Microsoft Visual Studio File Edit View Project Build Debug Data Format Tools Test Window Help Show Data Sources Shift+Alt+D 9월 💭 🖄 🐶 🐨 😵 🎝 📰 🖕 🚰 🖽 • 🛃 🦪 🕺 🖓 🖻 🛍 🔒 Add New Data Source... Form2.vb exams.vb [Design] Form2.vb [De Start Page 10 Preview Data... Add Query... - Form1 Enter Employee Basic Pay to Computer **Employee Name Basic Pay**

Click on Data tab then Add new Data Sources

| ata Source Cor | nfiguration Wiz | ard            |                 |                    |                        | ?                | ×    |
|----------------|-----------------|----------------|-----------------|--------------------|------------------------|------------------|------|
| <b>Ch</b>      | oose a Data     | Source Typ     | De              |                    |                        |                  |      |
| Where will th  | e application o | get data from? |                 |                    |                        |                  |      |
|                |                 |                |                 |                    |                        |                  |      |
| Database       | Service         | Object         |                 |                    |                        |                  |      |
| Lets you conn  | ect to a databa | ase and choose | the database ob | jects for your app | blication. This option | r creates a data | set. |
| Lets you conn  | ect to a databa | ase and choose | the database ob | jects for your app | blication. This option | i creates a data | set. |
| Lets you conn  | ect to a databa | ase and choose | the database ob | jects for your app | blication. This option | reates a data    | set. |
| Lets you conn  | ect to a databa | ase and choose | the database ob | jects for your app | blication. This option | reates a data    | set. |

| Data Source (                                                            | Configuration Wizard                                                                                                    |                                                                                                    | ? ×     |
|--------------------------------------------------------------------------|----------------------------------------------------------------------------------------------------|----------------------------------------------------------------------------------------------------|---------|
| <mark>ا ا</mark>                                                         | Choose Your Data Connection                                                                                                    |                                                                                                    |         |
| Which data<br>schoolCon                                                  | Change Data Source                                                                                                    | ? ×                                                                                                    | nection |
| This conne<br>database. H<br>sensitive da<br>O No,<br>O Yes,<br>(+ Conne | Data source:<br>Microsoft Access Database File<br>Microsoft ODBC Data Source<br>Microsoft SQL Server<br>Microsoft SQL Server Compact 3.5<br>Microsoft SQL Server Database File<br>MySQL Database<br>Oracle Database<br><other><br/>Data provider:<br/>.NET Framework Data Provider for MySC ~</other> | Description<br>Use this selection to connect to MySQL<br>Server using the .NET Framework Data<br>Provider for MySQL | ode.    |
|                                                                          | Always use this selection                                                                                                    | OK Cancel                                                                                                    | <u></u> |
|                                                                          |                                                                                                    |                                                                                                    |         |
|                                                                          | < Previous                                                                                                    | Next > Finish                                                                                                    | Cancel  |

### '을 | 이 - 연 - 루 - 목 - 목 | 🕨 🗉 🧐 🚰 📮 - 이 - 연 | 을

Fo Data Source Configuration Wizard

12

| FO | Data Source Configuration                                                        | n Wizard                              |                                                                                                | ? ×                                                 |
|----|----------------------------------------------------------------------------------|---------------------------------------|------------------------------------------------------------------------------------------------|-----------------------------------------------------|
|    | Choose Yo                                                                        | Add Connection                        | rtion<br>? ×                                                                                   |                                                     |
| ,  | Which data connection<br>schoolConnectionString                                  | Enter information<br>"Change" to choo | to connect to the selected data source or click<br>se a different data source and/or provider. | New Connection                                      |
|    | This connection string a<br>database. However, stor<br>sensitive data in the cor | Data source:<br>MySQL Database        | (MySQL Data Provider) Change                                                                   | quired to connect to the<br>ou want to include this |
|    | O No, exclude sens                                                               | Server name:                          | localhost                                                                                      | application code.                                   |
|    | Yes, include sens                                                                | User name:                            | root                                                                                           |                                                     |
|    | + Connection string                                                              | Password:                             |                                                                                                | -                                                   |
|    |                                                                                  | Database name:                        | Save my password Save my password business_school hospital                                     |                                                     |
|    |                                                                                  | Test Connectio                        | hrms<br>kez<br>mubs<br>mutesaroyal<br>school                                                   |                                                     |
|    |                                                                                  |                                       | skl<br>test                                                                                    | sh Cancel                                           |

Data Source Configuration Wizard

| Choose | Your | Data | Connection |
|--------|------|------|------------|
|        |      |      |            |

#### Which data connection should your application use to connect to the database?

| local | host( | hrms) |
|-------|-------|-------|
|       |       |       |

New Connection...

This connection string appears to contain sensitive data (for example, a password), which is required to connect to the database. However, storing sensitive data in the connection string can be a security risk. Do you want to include this sensitive data in the connection string?

O No, exclude sensitive data from the connection string. I will set this information in my application code.

Yes, include sensitive data in the connection string.

|     | -    |         |        |
|-----|------|---------|--------|
| - 1 | ( on | nection | string |
|     | 0011 | nection | Sung   |
|     |      |         | _      |

server=localhost;user id=root;database=hrms

< Previous

Next >

Finish

 $\sim$ 

Cancel

Click on the + against connection string then after copy the connection string text

?

 $\times$ 

Data Source Configuration Wizard ?  $\times$ Choose Your Database Objects Which database objects do you want in your dataset? 🗹 🔚 Views Stored Procedures Sunctions

#### DataSet name:

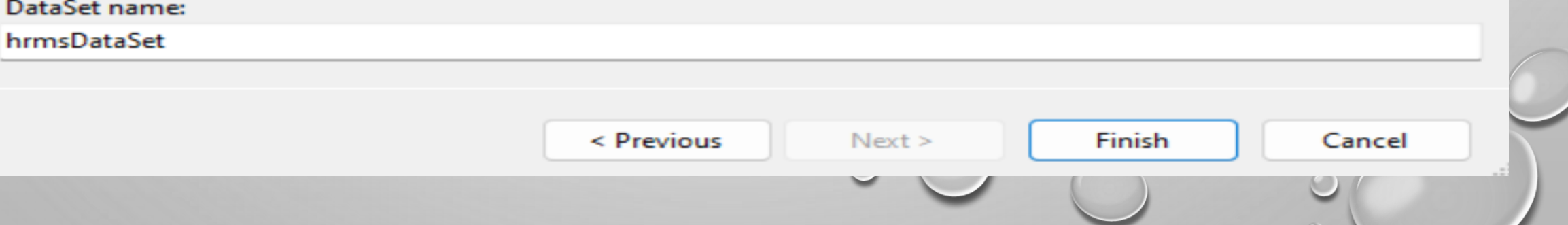

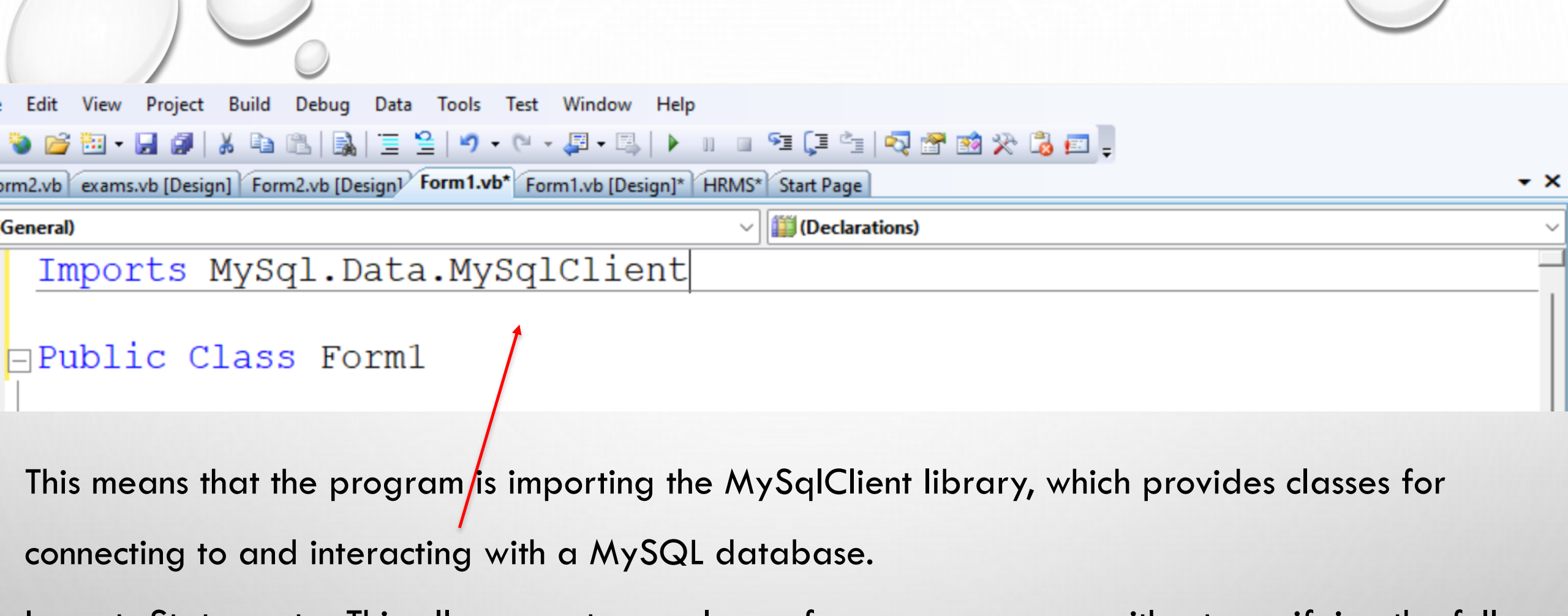

Imports Statement – This allows you to use classes from a namespace without specifying the full path every time.

MySql.Data.MySqlClient Namespace – It is part of the MySQL Connector/NET, a library that enables .NET applications to interact with MySQL databases.

### Imports MySql.Data.MySqlClient

### Public Class Form1

Dim conn As New MySqlConnection("server=localhost;user id=root;database=school")
Private Syd btnexit\_Click(ByVal sender As System.Object, ByVal e As System.EventA
 Dim r As String

# Creates and initializes a new connection to a MySQL database using the MySqlConnection class.

Common Classes in MySql.Data.MySqlClient:

MySqlConnection – Used to connect to a MySQL database.

MySqlCommand – Used to execute SQL queries (SELECT, INSERT, etc.).

MySqlDataReader – Reads query results row by row.

MySqlDataAdapter – Fills datasets with query results.

THIS executequery subroutine in VISUAI DASIC (VD) IS A MELHOU MALEXECULES AN SQL QUELY USING A MYSQL UALADASE CONNECTION.

```
End Sub

Public Sub executequery(ByVal query As String)

Dim command As New MySqlCommand(query, conn)

conn.Open()

command.ExecuteNonQuery()

conn.Close()

End Sub
```

Create a Sub function called "executequery" which is called for to execute the query. The executequery subroutine in Visual Basic (VB) is a method that executes an SQL query using a MySQL database connection.

ExecuteNonQuery() is used for queries that do not return data, such as: INSERT, UPDATE, DELETE, CREATE, and DROP

## Private Sub btnsave\_Click(ByVal sender As System.Object, ByVal e As System.EventAr Dim save As String = "insert into employee(EmpName,Basicpay,Housing,Transport) executequery(save) MessageBox.Show("Records saved successfully") Fnd Sub

indles btnsave.Click
('" & txtempName.Text & "','" & txtbasicpay.Text & "','" & lblhousing.Text & "')"

Dim save As String = "insert into employee(EmpName,Basicpay,Housing,Transport)values(" & txtempName.Text
& "," & txtbasicpay.Text & "," & lblhousing.Text & "," & lbltransport.Text & ")"
 executequery(save)
 MessageBox.Show("Records saved successfully")

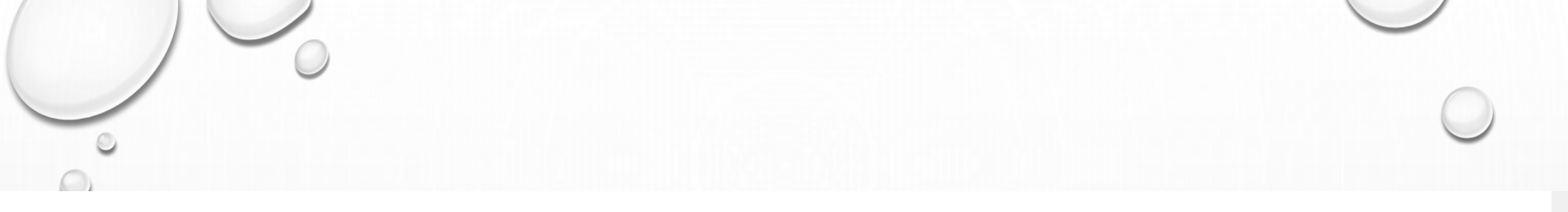

ate Sub Button1\_Click(ByVal sender As System.Object, ByVal e As System.EventArgs) Hand Dim delete As String = "delete from employee where EmpName ='" & txtempName.Text & "'" executequery(delete) MessageBox.Show("Records deleted Successfully")

-Sub

Executequery subfunction is also called here to execute the delete statement, we can call it in other statements like update, insert among others